# CTTP Online

How to access CTTP Online

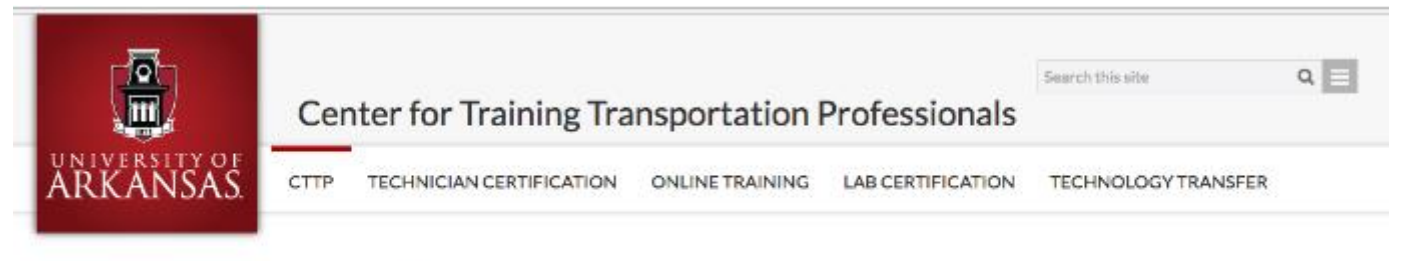

| Technician Certification |  |
|--------------------------|--|
| Online Training          |  |
| Laboratory Certification |  |
| Technology Transfer      |  |
| General Information      |  |
| FAQ                      |  |
| Contact Lis              |  |

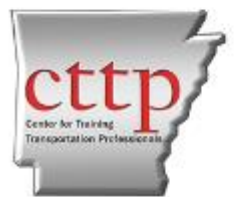

Center for Training Transportation Professionals Department of Civil Engineering University of Arkansss 700 W. Research Center Blvd. Fayetteville, AR 72701 Phone: 479-575-3997 Email: cttpgtuaricedu

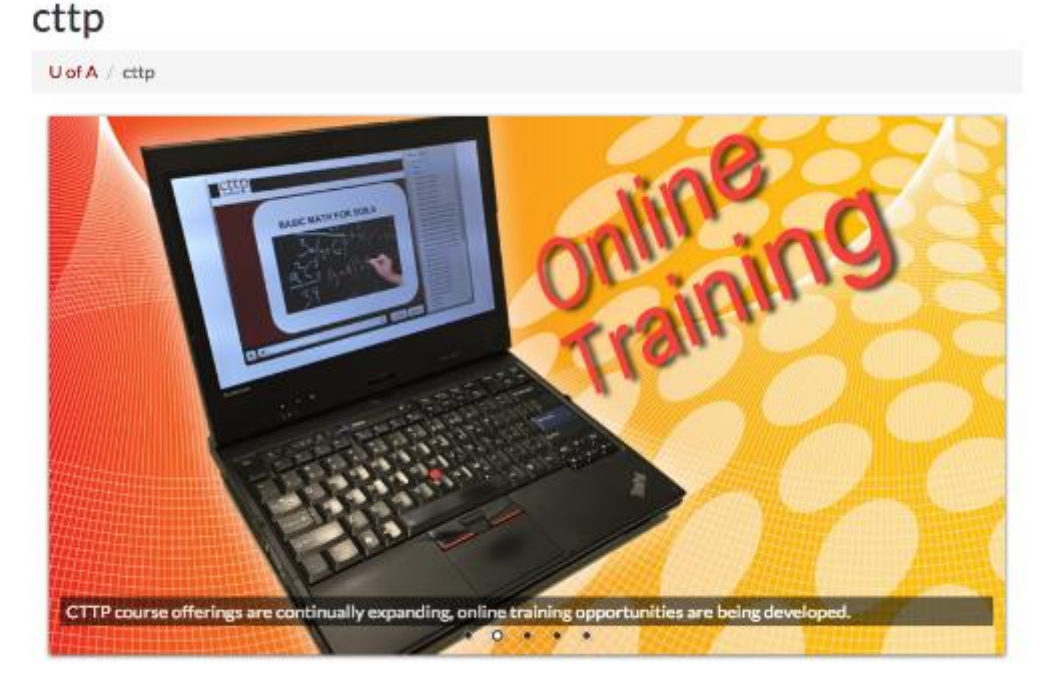

#### The first step for using **CTTP Online** is logging into the website

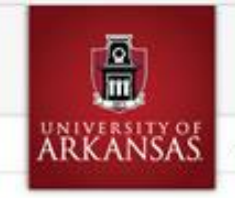

#### **Center for Training Transportation Professionals**

CTTP TECHNICIAN CERTIFICATION ONLINE TRAINING LAB CERTIFICATION TECHNOLOGY TRANSFER

#### Technician Certification

| Online Training          |  |
|--------------------------|--|
| Aggregates               |  |
| Asphalt                  |  |
| Concrete                 |  |
| Concrete Strength        |  |
| Soils                    |  |
| Math                     |  |
| Laboratory Certification |  |
| Technology Transfer      |  |
| General Information      |  |
| FAQ                      |  |
| Contact Us               |  |
|                          |  |

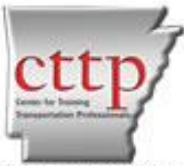

Center for Training Transportation: Professionals Department of Civil Engineering University of Arkanas 700 W. Research Center Bled. Fawtteville, AR 72701 Phone: 479-575,0997

Go to

#### **Basic Aggregates Certification Renewal**

U of A / cttp / Online Training / Basic Aggregates Certification Renewal

All currently certified CTTP technicians are required to complete the online refresher course in Basic Aggregates during calendar year 2017. Successful completion of this online course will result in CTTP certification in Basic Aggregates with an expiration date of Dec. 31, 2022.

9

Search this site

Basic Aggregates certification is a required pre-requisite for many other CTTP certifications. If the Basic Aggregates Certification Renewal course is not completed by Dec. 31, 2017, the following certifications will no longer be valid:

- Concrete Field Testing Technician
- Hot Mix Asphalt Testing Technician
- = Soil Testing Technician
- Concrete Strength Testing Technician

There is no fee for the online Basic Aggregates Certification Renewal course. Upon successful completion, an updated pocket card will be mailed to the technician at no charge. Pocket cards will be mailed to the company address on file unless otherwise requested.

The Basic Aggregates Certification Renewal course consists of 10 modules and a Final Quiz. Each module covers an individual test method, and includes a Knowledge C or opractice questions). The Final Quiz is not available until all 10 modules have been completed. A minimum score of 70 minimum score of 80% is required for each Knowledge Check, and a minimum score of 80% is required for the Final Quiz.

| Begin the Course                                                                                                    | Request Account                                                              |
|----------------------------------------------------------------------------------------------------|------------------------------------------------------------------------------|
| Internet and the first state of the second state of the second sta | and the bootstand with the second statement of the weather second statements |

http://cttp.org/online-training/cttp-online.php

Click "Begin the Course"

| Login |
|-------|
|       |

Enter your email and password associated with your CTTP online account here.

If you don't have an access id and password, please fill out the **CTTP Online** account request form here: <u>http://cttp.uark.edu/online-training/online-access-request.php</u>

#### After you login:

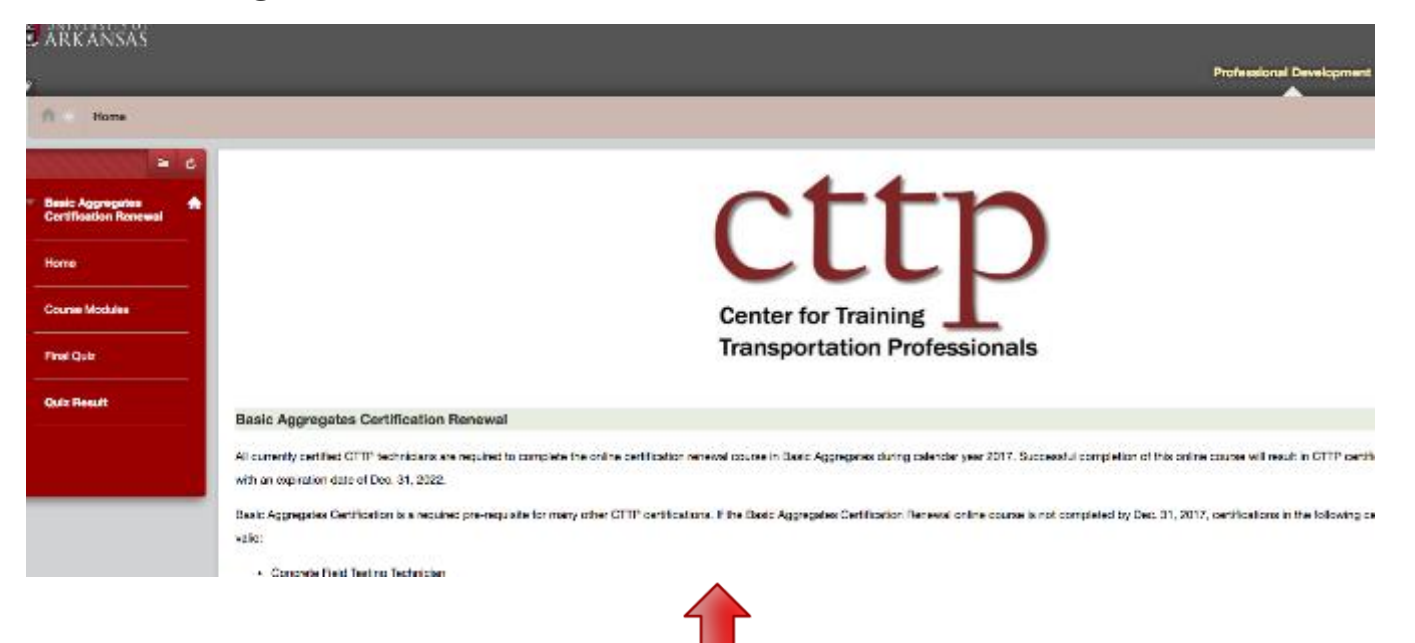

Basic Aggregates Certification Renewal home page.

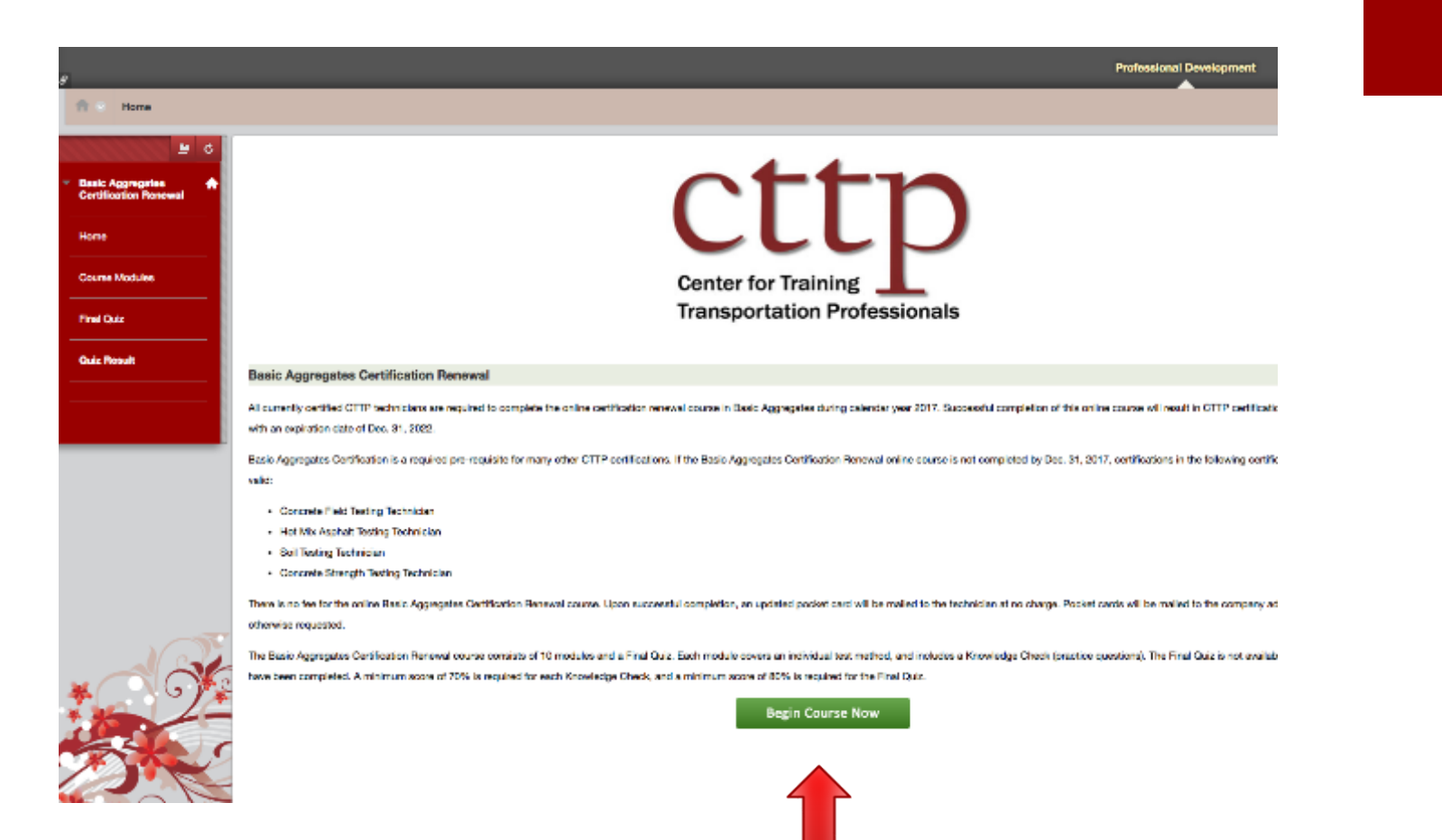

Begin your course!

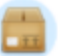

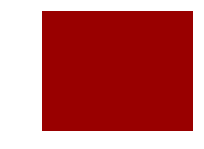

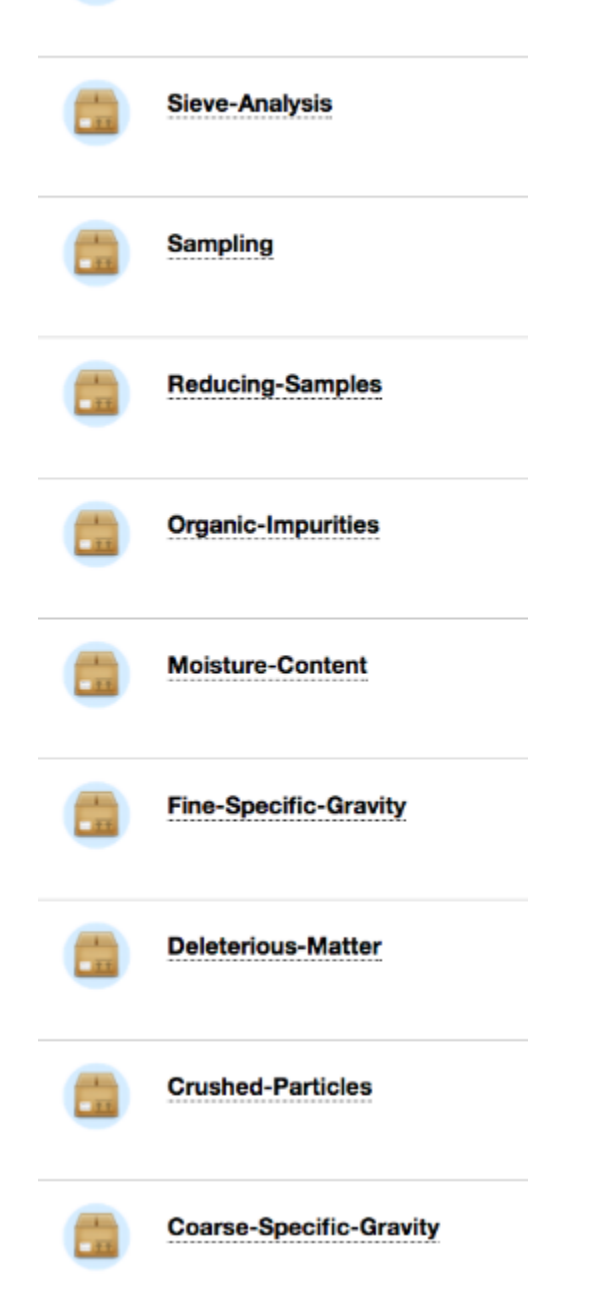

### Complete course modules and knowledge checks

### Knowledge checks

Modules may be completed in any order.

- At the end of each module there is a Knowledge Check, which is a set of 10 practice questions.
- A minimum score of 70% must be achieved on each Knowledge Check.
- When all Knowledge Checks have been completed, the Final Quiz will be available.

### Complete each module

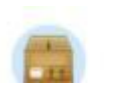

Washing

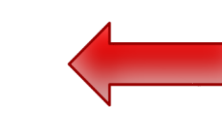

# Click on the name of the module

Module opens in a new window

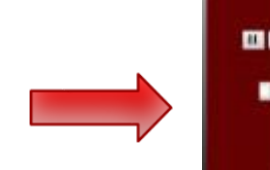

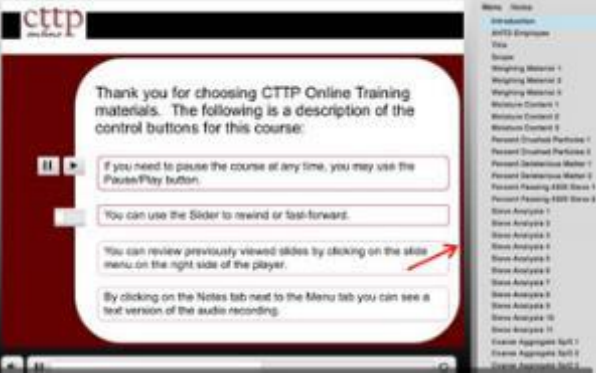

## Final Quiz

When all modules and knowledge checks have been completed, the Final Quiz will be available

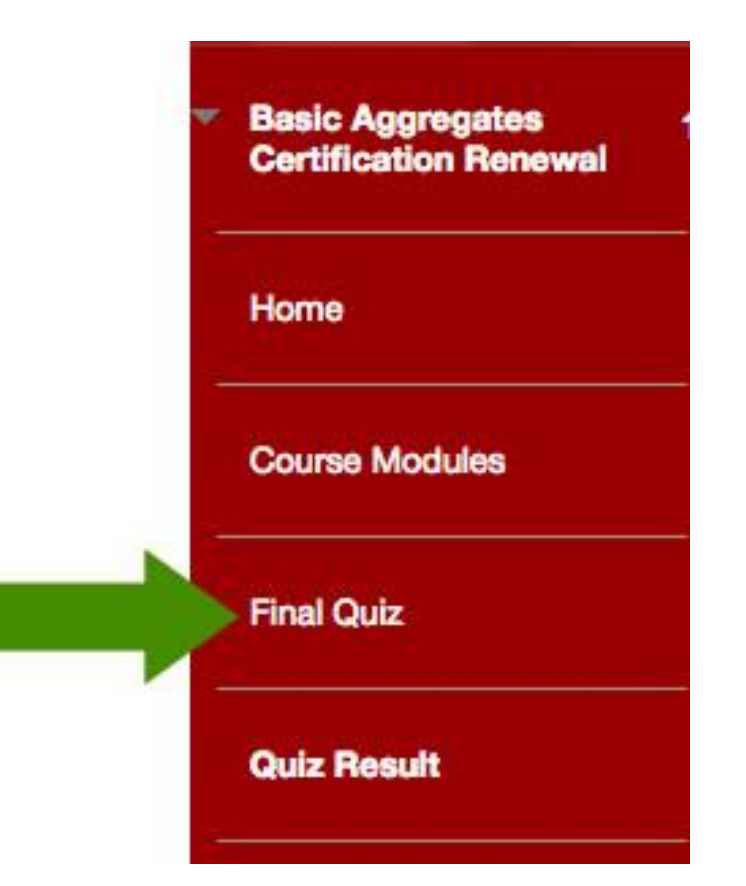

## Final Quiz

Has a time limit of 2 hours

 Will save and submit automatically when the time expires

Once started, must be completed in one sitting

Do not leave the Final Quiz before clicking Save and Submit

Allows multiple attempts

## Begin the Final Quiz

| Begin: Final Quiz                                                |                                                                                                    |              |
|------------------------------------------------------------------|----------------------------------------------------------------------------------------------------|--------------|
|                                                                  |                                                                                                    | Dancel Begin |
| INSTRUCTIONS                                                     |                                                                                                    |              |
| T med Text                                                       | This test has a time limit of 2 hours.                                                                           |              |
| Timer Setting                                                    | This test will save and submit automatically when the time explore.                                              |              |
| Force Completion                                                 | Once started, this test must be completed in one sitting. Do not leave the test before clicking Save and Submit. |              |
| Multiple Attempts                                                | This test allows multiple attempts.                                                                              |              |
| Click Begin to start: Final Qu<br>You will be previewing this so | <ol> <li>Click Gancel to go back.</li> <li>assoment and your results will not be recorded.</li> </ol>            |              |
| Click Basin in store Click (                                     | invest to exit                                                                                                   |              |
| cana angine in a sin i cana c                                    | new serjes                                                                                                    | Cancel Begin |
|                                                                  |                                                                                                    |              |
|                                                                  |                                                                                                    |              |
|                                                                  |                                                                                                    |              |

Begin the Final Quiz

### How to check your scores

When all modules and Knowledge Checks have been completed, please go to "Quiz Result" page:

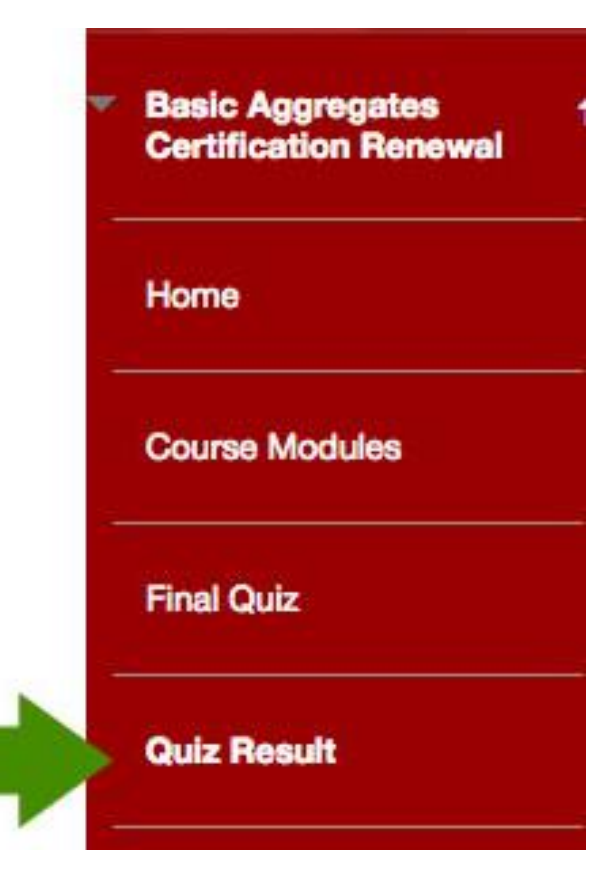

#### Your scores

| Coste-Specific-Cowby<br>SOORWACC<br>View Description | Oct 4, 2018 2:09 PM<br>GRADED   | 100.00         |
|------------------------------------------------------|---------------------------------|----------------|
| Cruched-Particles<br>society/acc<br>View Description | GRADED                          | 100.00<br>/100 |
| Deleterious-Natter<br>SCORWICC<br>View Description   | Oct 4, 2016 1.16 PM<br>GRADED   | 100.00<br>/100 |
| Pre-Specific Granty<br>SOGRAMICC<br>View Description | ORI 4, 2016 1.06 PM<br>GTM/2ED  | 100.00         |
| Moltan-Contest<br>sochwisico<br>View Description     | GEL4, 2018 11:19 AM<br>GRADED   | 100.00         |
| Siwe Assignte<br>soomwalco<br>View Description       | Oct 3, 2016 4 50 PM<br>GRADED   | 100.00<br>/100 |
| Poducing Banakos<br>soorwwico<br>View Description    | Oct 8, 2016 4 15 PM<br>ORADED   | 100.00<br>/100 |
| Sempling<br>SCORWINCC<br>View Cescrption             | 840 80, 2016 4:32 PM<br>GRADED  | 100.00<br>/100 |
| Working<br>society.w.co<br>View Description          | 8op 29, 2015 3.38 PM<br>GM/02ED | 100.00<br>/100 |

64

Each **Knowledge Check** will show the score you have received. A minimum score of 70% must be achieved on each **Knowledge Check** 

## Certificate

 Certificate will be available once you have successfully made 80% on the Final Quiz

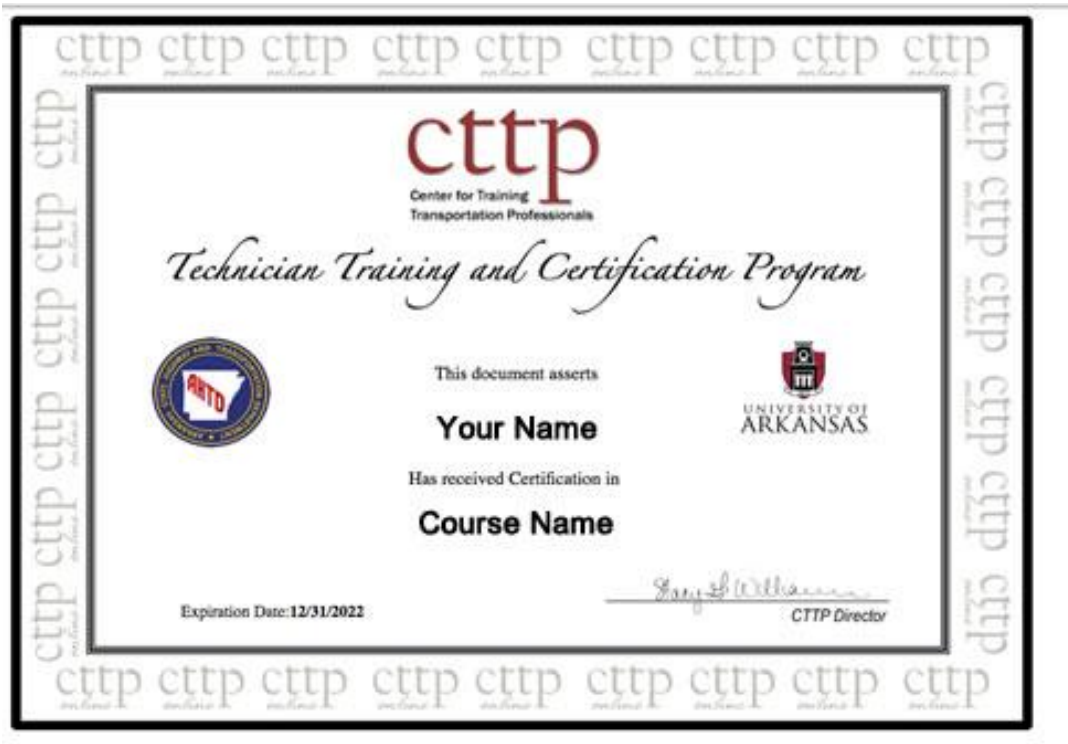

Print a Contificate!

### How to logout

 Click the power icon at the top right of the page to log out

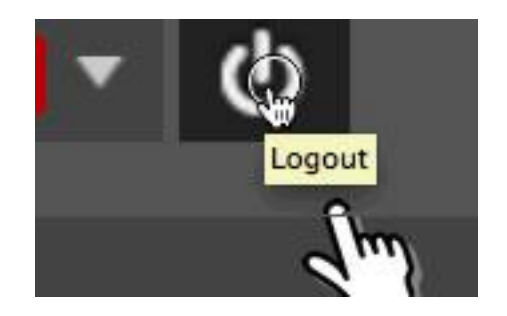